## 个人有无违法犯罪记录证明下载流程图

"有无违法犯罪记录证明开具"

2. 在搜索栏搜索

1. 打开"随申办" App 或者 支付宝中"随申办"页面

믪

随申码

(¥)

-核酸码

\*

红途

首页

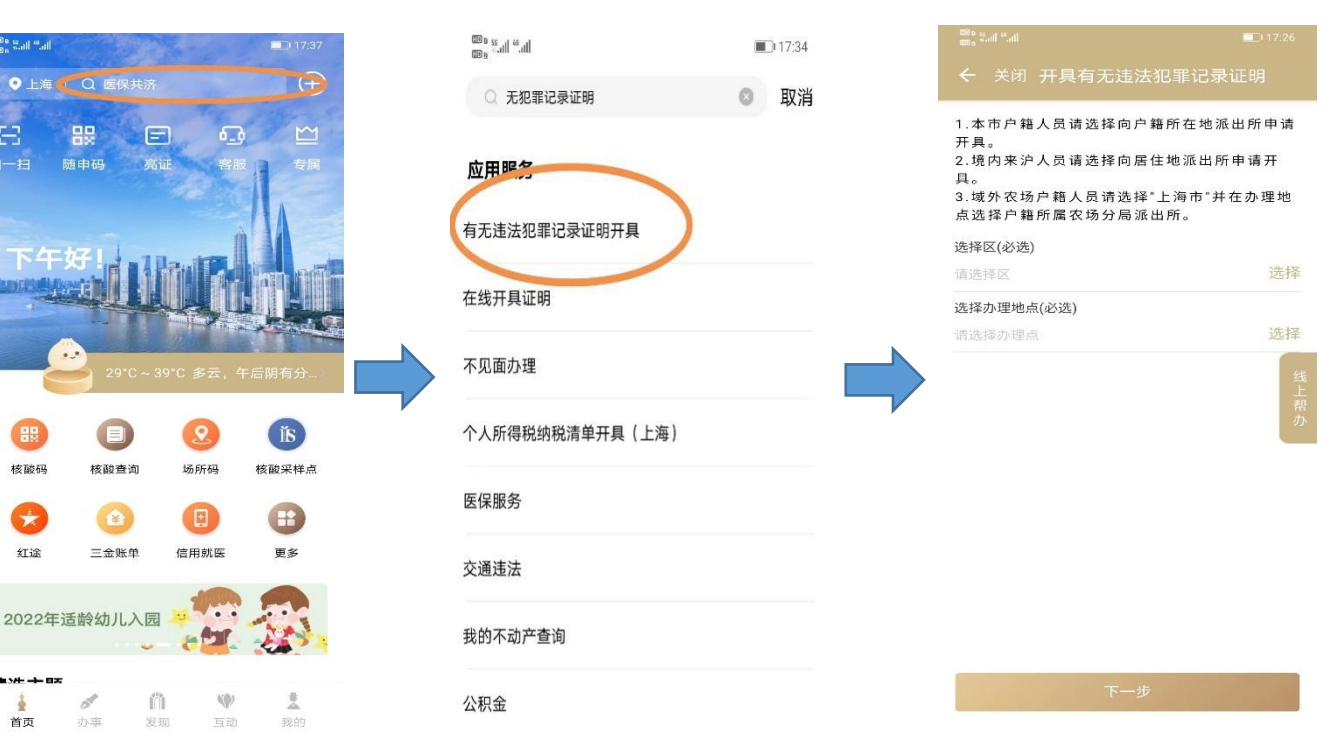

4.同意开具说明须知

### 5.填写证明开始及截止时间 等信息,开始时间为开始工作 时间或者出生时间

## 6.上传身份证正反面照片

7.提交成功

3.选择户籍所在地的区及办理地点

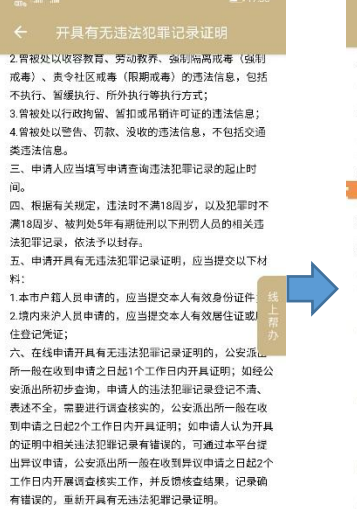

本人已完整阅读理解须知内容

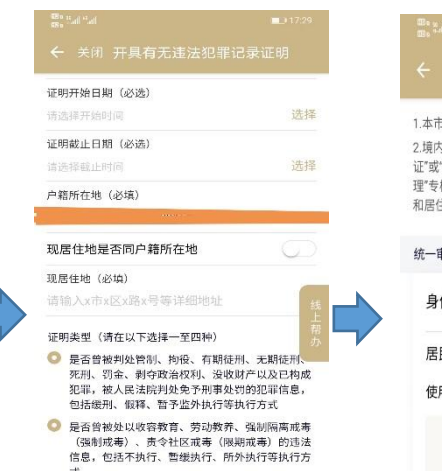

- 是否曾被处以行政拘留、暂扣或吊销许可证的违法 信息
- 是否曾被处以警告、罚款、没收的违法信息,不包括交通美违法信息

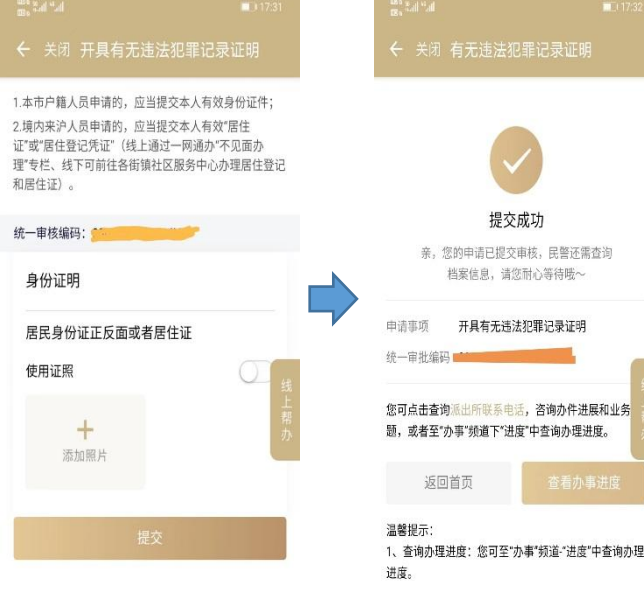

# 个人公共信用信息报告下载流程图

1. 打开"随申办" App 或者 支付宝中"随申办"页面

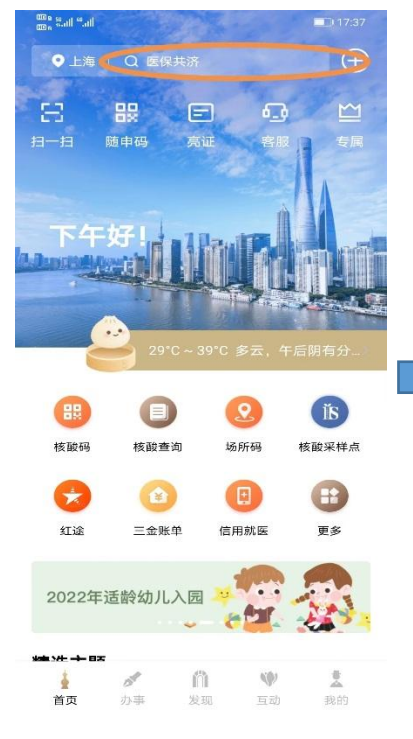

2. 在搜索栏搜索"信用报告"

应用服务

信用报告 信用就医

信用服务

普惠服务

办事指南

公共信用信息修复一件事

药品生产企业许可-社会信用代码变更

上海市药品监督管理局 行政许可

社会信用体系建设宣传活动查询

徐汇区发展和改革委员会 公共服务

上海市药品监督管理局 行政许可

放射性药品经营企业审批-社会信用代码变更

5.确认个人信息,点击"查询报告"

○ 信用报告

3.输入数据查询密码

X

3

6

9

 $\langle \times \rangle$ 

| <b>ID</b> 15:32 | the <sup>an</sup> alth <sup>an</sup> ath |                                               |              |
|-----------------|------------------------------------------|-----------------------------------------------|--------------|
| ◎ 取消            | <del>~</del>                             | 信用报告                                          |              |
|                 | ****                                     | ; ***                                         | **           |
|                 | · 请                                      | 温馨提示<br>命入数据查询密码(同<br>您可前往"我的-设置<br>设置"中管理密码。 | ]亮证密<br>-数据保 |
|                 |                                          |                                               |              |
|                 | 1                                        | 2                                             |              |
|                 | 4                                        | 5                                             |              |
|                 | 7                                        | 8                                             |              |
| 更               | E                                        | 0                                             |              |
|                 |                                          |                                               |              |

### 4. 点击"查询"

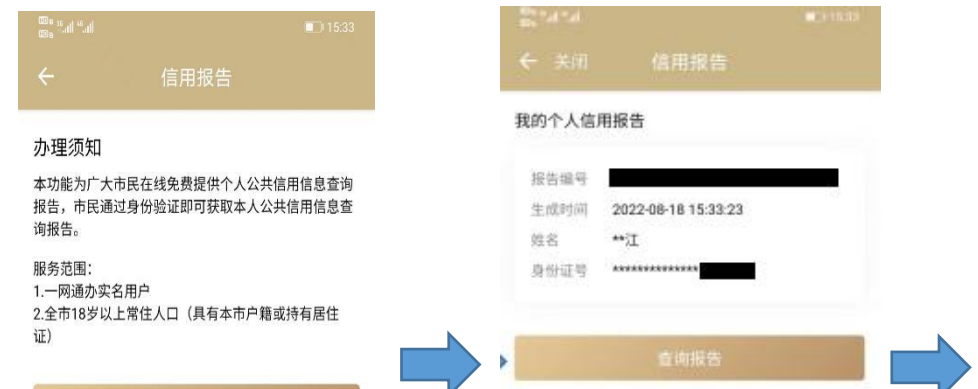

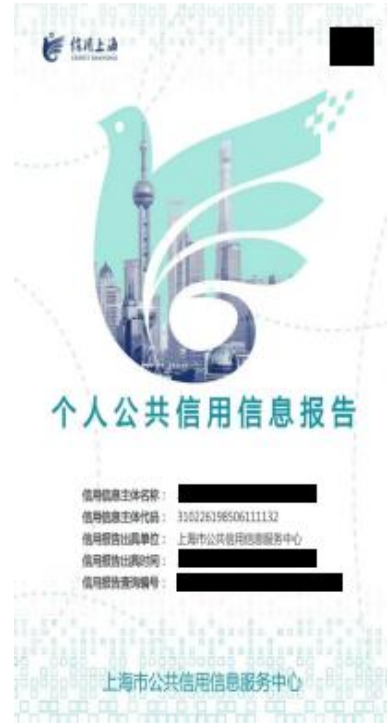

6.获得个人公共信用信息报告